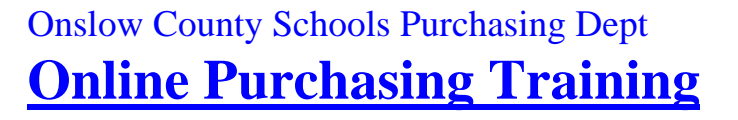

# **Cancelled Purchase Orders**

THE FOLLOWING CHANGES WILL OCCUR AS A RESULT OF CANCELLING A PO THAT HAS ALREADY BEEN PRINTED. (These procedures are for cancelling an entire purchase order only. Do not attempt to perform these procedures for a PO that has been partially received).

# **<u>NOTE:</u>** THE VENDOR MUST BE CONTACTED AND AGREE TO THE PO BEING CANCELLED **PRIOR** TO THE PO BEING CANCELLED IN THE SUNPAC PURCHASING SYSTEM.

1. Type "6" and press "enter"

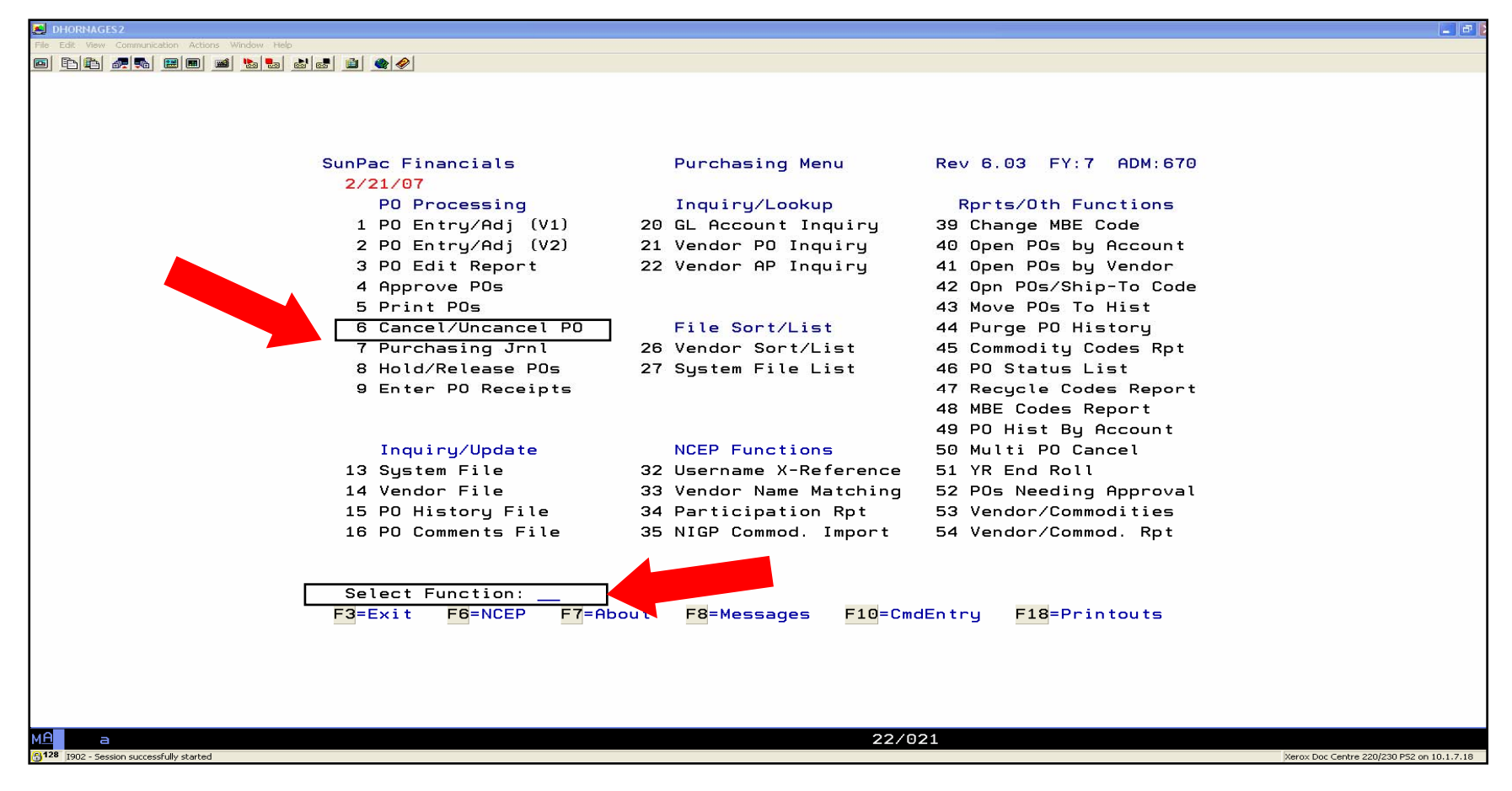

2. Type the "PO Number" and press "enter"

| 🛃 DHORNAGES2                                     |                            |                      |                       |                                           |
|--------------------------------------------------|----------------------------|----------------------|-----------------------|-------------------------------------------|
| File Edit View Communication Actions Window Help |                            |                      |                       |                                           |
|                                                  |                            |                      |                       |                                           |
|                                                  | SunPac Financials PO       | Cancel/Uncancel A PO | Rev 6.03 FY:8 ADM:670 |                                           |
|                                                  | Admin: 670 PO#: <u>708</u> | 3835 Vendor No:      | Batch ID:             |                                           |
|                                                  | F3=Exit F6=P0# Lookup      | F]=Vendor Lookup     |                       |                                           |
|                                                  |                            |                      |                       |                                           |
| M <mark>A</mark> a                               | A                          |                      | 03/028                |                                           |
| 128 I902 - Session successfully started          |                            |                      |                       | Xerox Doc Centre 220/230 PS2 on 10.1.7.18 |

3. Verify that the correct PO # and Vendor is shown on the screen to be cancelled.

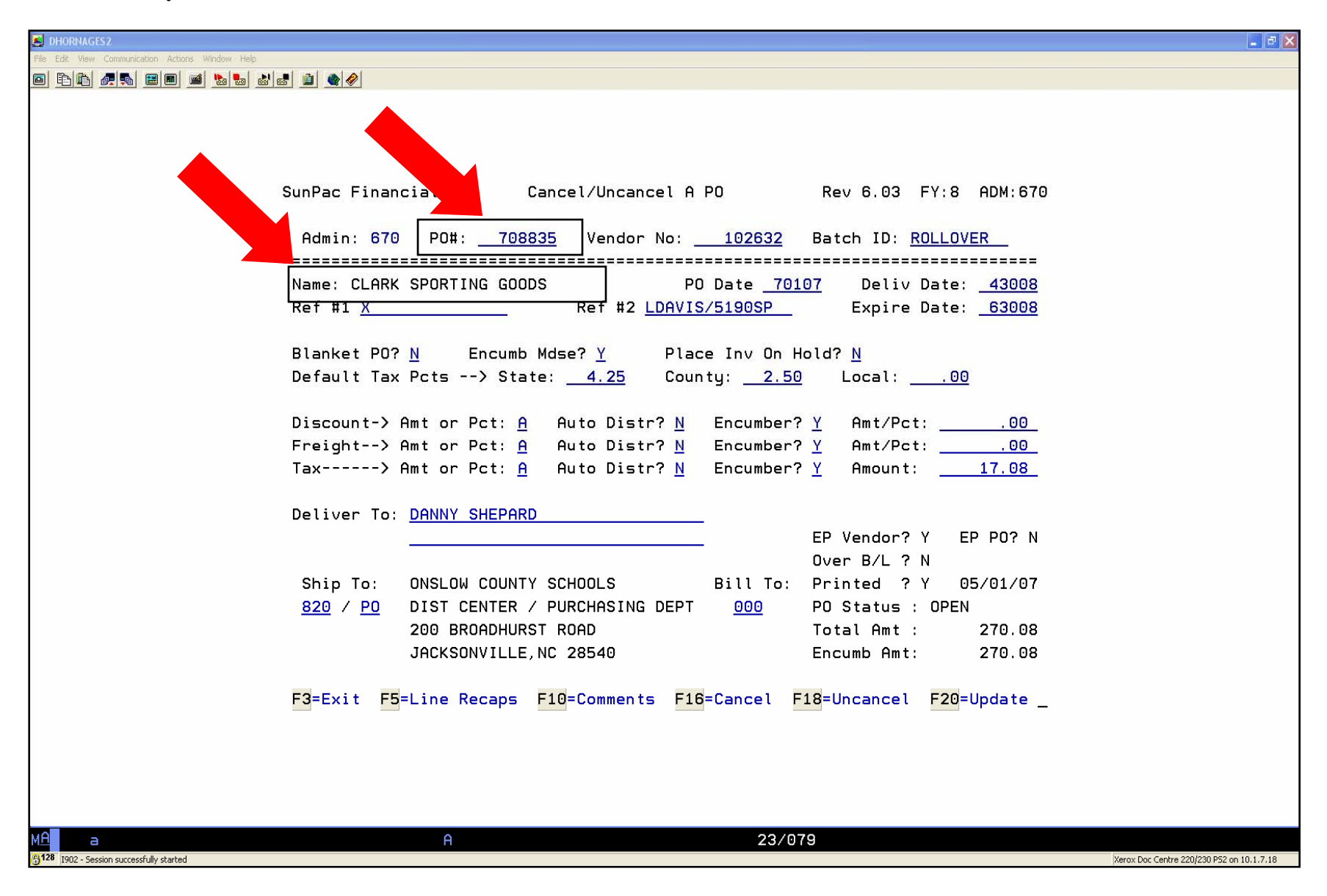

4. Hold the "Shift Key" and press "F4 key" to cancel the PO ("Shift" + "F4 Key" = F16 Key)

| JHORNAGES2                                                                                                    | <b>a</b> 🗄 🔀                              |  |  |  |  |
|----------------------------------------------------------------------------------------------------|-------------------------------------------|--|--|--|--|
| File Edit View Communication Actions Window Help                                                                                                    |                                           |  |  |  |  |
| SunPac Financials PO Cancel/Uncancel A PO Rev 6.03 FY:8 ADM:670                                                                                                    |                                           |  |  |  |  |
| Admin: 670 PO#: <u>708835</u> Vendor No: <u>102632</u> Batch ID: <u>ROLLOVER</u>                                                                                                    |                                           |  |  |  |  |
| Name: CLARK SPORTING GOODS PO Date <u>70107</u> Deliv Date: <u>43008</u><br>Ref #1 <u>X</u> Ref #2 <u>LDAVIS/5190SP</u> Expire Date: <u>63008</u>                                                                                                    |                                           |  |  |  |  |
| Blanket PO? <u>N</u> Encumb Mdse? <u>Y</u> Place Inv On Hold? <u>N</u><br>Default Tax Pcts> State: <u>4.25</u> County: <u>2.50</u> Local: <u>.00</u>                                                                                                    |                                           |  |  |  |  |
| Discount-> Amt or Pct: <u>A</u> Auto Distr? <u>N</u> Encumber? <u>Y</u> Amt/Pct:00_<br>Freight> Amt or Pct: <u>A</u> Auto Distr? <u>N</u> Encumber? <u>Y</u> Amt/Pct:00<br>Tax> Amt or Pct: <u>A</u> Auto Distr? <u>N</u> Encumber? <u>Y</u> Amount:17.08 |                                           |  |  |  |  |
| Deliver To: DANNY SHEPARD EP Vendor? Y EP PO? N                                                                                                    |                                           |  |  |  |  |
| Ship To: ONSLOW COUNTY SCHOOLS Bill To: Printed ? Y 05/01/07<br>820 / PO DIST CENTER / PURCHASING DEPT 000 PO Status : OPEN<br>200 BROADHURST ROAD Total Amt : 270.08<br>JACKSONVILLE,NC 28540 Encumb Amt: 270.08                                         |                                           |  |  |  |  |
| F3=Exit F5=Line Recaps F10=Comments F16=Cancel F18=Uncancel F20=Update _                                                                                                    |                                           |  |  |  |  |
| MA a 23/079                                                                                                    | Xerox Doc Centre 220/230 PS2 on 10.1.7.18 |  |  |  |  |

- 5. Verify that the PO Status states "Canceled"
- 6. Hold the "Shift Key" and press "F8 Key" to Update ("Shift" + "F8 Key" = F20 Key)
- 7. Type "Y" to the question "Are You Ready To Update Your Changes?" and press "enter"
- 8. Verify that "Enter Transaction Date:" shows the current date and press "enter"

| dhornages2                                                                       |                                                                                                    |                                    |  |  |  |  |
|----------------------------------------------------------------------------------|----------------------------------------------------------------------------------------------------|------------------------------------|--|--|--|--|
|                                                                                  |                                                                                                    |                                    |  |  |  |  |
|                                                                                  |                                                                                                    |                                    |  |  |  |  |
|                                                                                  |                                                                                                    |                                    |  |  |  |  |
|                                                                                  |                                                                                                    |                                    |  |  |  |  |
|                                                                                  |                                                                                                    |                                    |  |  |  |  |
| s                                                                                | SunPac Financials PO Cancel/Uncancel A PO Rev 6.03 FY:8 ADM:670                                                                                                    |                                    |  |  |  |  |
|                                                                                  |                                                                                                    |                                    |  |  |  |  |
| Admin: 670 PO#: <u>708835</u> Vendor No: <u>102632</u> Batch ID: <u>ROLLOVER</u> |                                                                                                    |                                    |  |  |  |  |
|                                                                                  |                                                                                                    |                                    |  |  |  |  |
|                                                                                  | Raf #1 V Pot #2 LDQVIS/5190SP Evoire Date: 63008                                                                                                    |                                    |  |  |  |  |
|                                                                                  | $\frac{1}{100000}$                                                                                                    |                                    |  |  |  |  |
|                                                                                  | Blanket PO? N Encumb Mdse? Y Place Inv On Hold? N                                                                                                    |                                    |  |  |  |  |
|                                                                                  | Default Tax Pcts> State: <u>4.25</u> County: <u>2.50</u> Local: <u>.00</u>                                                                                                    |                                    |  |  |  |  |
|                                                                                  | DTRAMEDINGHERT FRAMES AN ANTIN TO PRAME TO THE CONTRACT AND THE CONTRACT AND THE CONTRACT A |                                    |  |  |  |  |
|                                                                                  | Discount-> Amt or Pct: <u>A</u> Auto Distr? <u>N</u> Encumber? <u>Y</u> Amt/Pct: <u>.00</u>                                                                                                    |                                    |  |  |  |  |
|                                                                                  | Freight> Amt or Pct: <u>A</u> Auto Distr? <u>N</u> Encumber? <u>Y</u> Amt/Pct: <u>.00</u>                                                                                                    |                                    |  |  |  |  |
|                                                                                  | Tax> Amt or Pct: <u>A</u> Auto Distr? <u>N</u> Encumber? <u>Y</u> Amount: <u>.00</u>                                                                                                    |                                    |  |  |  |  |
|                                                                                  |                                                                                                    |                                    |  |  |  |  |
|                                                                                  | EP Vender2 V EP P02 N                                                                                                    |                                    |  |  |  |  |
|                                                                                  |                                                                                                    |                                    |  |  |  |  |
|                                                                                  | Ship To: ONSLOW COUNTY SCHOOLS Bill To: Printed 2 Y 05/01/07                                                                                                    |                                    |  |  |  |  |
|                                                                                  | 820 / PO DIST CENTER / PURCHASING DEPT 000 PO Status : CANCELED                                                                                                    |                                    |  |  |  |  |
|                                                                                  | 200 BROADHURST ROAD Total Amt : .00                                                                                                    |                                    |  |  |  |  |
|                                                                                  | JACKSONVILLE,NC 28540 Encumb Amt: .00                                                                                                    |                                    |  |  |  |  |
|                                                                                  |                                                                                                    |                                    |  |  |  |  |
|                                                                                  | F3=Exit F5=Line Recaps F10=Comments F16=Cancel F18=Uncancel F20=Update                                                                                                    |                                    |  |  |  |  |
|                                                                                  |                                                                                                    |                                    |  |  |  |  |
|                                                                                  |                                                                                                    |                                    |  |  |  |  |
|                                                                                  |                                                                                                    |                                    |  |  |  |  |
|                                                                                  |                                                                                                    |                                    |  |  |  |  |
| M <u>A</u> a                                                                     | A 23/079                                                                                                    |                                    |  |  |  |  |
| 1902 - Session successfully started                                              | Xerox D                                                                                                    | ac Centre 220/230 P52 on 10.1.7.18 |  |  |  |  |

#### NON-REGISTERED E-PROCUREMENT VENDOR

- 1. The screen will show the popup message **"You have made changes to a previously printed PO. Would you like for this PO to get reprinted the next time the <u>Print POs</u> <b>option is executed?"** Change the "Y" to "N" and press "enter" as you do not need a copy of the cancelled PO.
- 2. Document the following information on the hard copy of your PO: Date, reason for cancelling PO, and the person you talked with about cancelling the order.

#### **REGISTERED E-PROCUREMENT VENDOR**

- 1. The screen will show the popup message **"You have made significant changes to a previously** printed PO. Since this PO was issued to a registered vendor, it will be reprinted automatically the next time the <u>Print POs</u> option is executed." Press "enter" to continue.
- 2. The registered vendor will automatically receive the "Cancelled Order" notice via the Statewide E-Procurement System .
- 3. Document the following information on the hard copy of your PO: Date, reason for cancelling PO, and the person you talked with about cancelling the order.

## <u>NOTE:</u> AFTER YOU HAVE COMPLETELY CANCELLED A PO, PRESS THE "F3 KEY" TO EXIT THE CANCEL/UNCANCEL OPTION.